## Library account registration

Go to the library website bg.umw.edu.pl

## Choose OPAC Library catalogue.

| NOTICE! Library op WMU Library service | EBIBLIOTE<br>UNIWERSYTETU MEDYC<br>WE WROCŁAWIU<br>ening times from the 3nd J | KA<br>ZNEGO<br>uly to the 30th of September | ¥                 |                       |                    | (7)                                                   |
|----------------------------------------|-------------------------------------------------------------------------------|---------------------------------------------|-------------------|-----------------------|--------------------|-------------------------------------------------------|
| SERVICES                               | E-RESOURCES                                                                   | <b>BIBLIOGRAPHY WMU</b>                     | OPEN ACCESS       | ABOUT THE             | LIBRARY -          | BRANCH LIBRARY                                        |
| STUDENT                                |                                                                               | PHD STUDENT                                 | LIBRARIAN RESEARC | HER TEACHER           |                    | VISITOR                                               |
| BUK Ubrov                              |                                                                               |                                             | RE                | VIRTUAL<br>ADING ROOM | 1                  | ррм                                                   |
|                                        |                                                                               |                                             | IBUK<br>Lübra     |                       | Libra              | OPAC<br>ary catalogue                                 |
|                                        |                                                                               |                                             |                   | BIBLIOTEKA            | Aktualna<br>i wyda | punktacja czasopism<br>wnictw monografii<br>naukowych |

Select the New Reader Registration (paper and pencil icon on the right side of the screen).

| BIBLIOTEKA UM WROCŁAW                     |                             |                           |              | 🛫 🔹 🔒 Log in |
|-------------------------------------------|-----------------------------|---------------------------|--------------|--------------|
| Search by ALatest publications 🗿 Strategy | Library                     |                           |              |              |
|                                           | Advanced searching Quick se | arching Previous searches |              |              |
|                                           | 1. Tytu# / Title            | v                         | and 🗸 d i    |              |
|                                           | 2. Autor / Author           | ~ )                       | and 🗸 d i    |              |
|                                           | 3. Serie / Series           | ×                         | and 🗸 d I    |              |
|                                           | 4. Przedmiot / Subject      | ~                         | di           |              |
|                                           | Select/Unselect all         |                           |              |              |
|                                           | 🗹 📔 Books                   | 🗹 👼 Serial publications   | 🗹 🖓 Extras   |              |
|                                           | Old books                   | Exhibit items             | Conographies |              |

Complete the required fields (those marked with a dot). Set a password for your library account (minimum 8 characters, capital letter, number). If the PESEL number on your ID card does not work, come to the librarian.

|                       | oser registration                                |  |
|-----------------------|--------------------------------------------------|--|
| Library:              |                                                  |  |
| Biblioteka UM Wrocław |                                                  |  |
| Personal details      |                                                  |  |
| Surname:              | Doe                                              |  |
| Forename(s):          | John                                             |  |
| Date of birth:        | 1996 v january v 1 v                             |  |
| PESEL:                | 96010111111                                      |  |
| ID type:              | Nr albumu (Index number) / Studenci (Students) 🗸 |  |
| ID number:            | 11111                                            |  |
| Phone number:         |                                                  |  |
| E-mail address:       | john.doe@student.umw.edu.pl                      |  |
| Name of employer:     |                                                  |  |
| Library department:   | English Division 🗸                               |  |
| Lending department:   | Wypożyczalnia Główna / Main Libra 🔸              |  |
| Password              |                                                  |  |
| Password:             | •••••                                            |  |
| Repeat password:      |                                                  |  |

Enter your Polish residential address. We don't need your home address.

| Wojciecha z Brudzewa | •                               |
|----------------------|---------------------------------|
| 10                   | ]                               |
| 51-601               | ] .                             |
| Wrocław              | ] •                             |
| Wrocław              | 7.                              |
|                      |                                 |
|                      | ]                               |
|                      | ]                               |
|                      |                                 |
|                      | 10   51-601   Wrocław   Wrocław |

Select agreement to the processing of personal data and declare that you have read the regulations of the WMU Library.

After completing all fields, select **Send**.

| ✓ I hereby agree to a<br>Wroclaw Medical Unive<br>(Journal of Laws [Dz.U] | ny personal data which are e<br>rsity Library pursuant to the Ac<br>No. 101, item 926 with later ar | enclosed in this questionnair<br>ct on Protection of Personal E<br>mendments). | re being processed by<br>Data of 29 August 1997 |
|---------------------------------------------------------------------------|----------------------------------------------------------------------------------------------------|--------------------------------------------------------------------------------|-------------------------------------------------|
| ✓ I declare that I am the library-information s                           | amiliar with the Regulations of<br>ystem of the Wroclaw Medica                                      | on the access and use of the<br>al University and I undertake t                | collections available in<br>o observe them.     |
| Wroclaw Medical Unive                                                     | ersity Library Policy                                                                               |                                                                                |                                                 |
| I agree to the communi                                                    | cation from the library via:                                                                        |                                                                                |                                                 |
| Traditional mail                                                          |                                                                                                    |                                                                                |                                                 |
| Phone                                                                     |                                                                                                    |                                                                                |                                                 |
|                                                                           | Clear                                                                                               | Send                                                                           |                                                 |
| - Neccessary informa                                                      | ition                                                                                               |                                                                                |                                                 |

If a window with a five-digit number (library account number) appeared on the screen, the process was carried out correctly. The account number will also be sent to the email address provided during registration.

| BIBLIOTEKA UH WROCZAW                                                                                                    |                                                        | 🔓 Loguj |
|----------------------------------------------------------------------------------------------------|--------------------------------------------------------|---------|
| 🙀 Szukaj wg 🐊 Nowości 🦸 Stratega 📱 Biblioteka UMW                                                                                                    | 📶 🗛 🗑                                                  | 202     |
| Pioces rejestracji dobegł końca. Twoje dane zostały zachowane w bazie systemu. W tej chwili Twoje konto jest zabiołowane i nie będziesz mógł rezensować i zamawiać dokumentów, aby je odbiokować i uzyskać prawa czy<br>biblioteki w ciego 14 dni w celu autoryzacji danych i wydania karty czytelnika. Od tego momentu możesz jać logować się do systemu za pomocą uzyskanego identyfikatora i wpowadzonego hasła. Życzymy przyjemnej pr | telnika, proszę zgłosić się d<br>acy z systemem PROLIB | 0       |
| IDENTYFIKATOR                                                                                                    |                                                        |         |
| 40075                                                                                                    |                                                        |         |
| Data njestnoj: 2407.2023                                                                                                    |                                                        |         |
| Data wazności koma: 07.98-2023                                                                                                    |                                                        |         |
| OK Załoguj Drukuj                                                                                                    |                                                        |         |
|                                                                                                    |                                                        |         |

Complete the paper registration form. From both sides. You will find the form on the table.

|                                                                                                    | Declaration                                                                                                    |
|----------------------------------------------------------------------------------------------------|----------------------------------------------------------------------------------------------------|
| Student Registration Form                                                                                                    | I hereby agree to the creation of my account and the recording<br>of my item loans and returns in the PROLIB library<br>management system.                                             |
| Date of Birth .01.01.1996<br>PESEL 960101/11/11                                                                                                   | Regulations of the WMU Library.<br>The sharing of my e-mail address means I agree to receive by                                                                                        |
| Index Number                                                                                                    | e-mail any information regarding the use of the WMU Library<br>management system.<br>Wrocław, date                                                                                     |
| Permanent Address 49 Featherstone Street                                                                                                    | Doe 4-<br>Legible signature                                                                                                    |
| Temporary Address <u>Wojsiecha 2 Drucke4a 10</u><br>51-601 Wrocław<br>Student e-mail john. doe & student. um4. edu. pl<br>Phone number (optional) | I declare that I have read the terms and conditions of the processing of my personal data by the WMU Library.<br>Wrocław, date <u>24.04.2023</u><br><u>Doe</u> J.<br>Legible signature |

Prepare your Student ID card with the current sticker and approach the librarian.